## Usuwanie wybranych plików

### Usuwa wybrane pliki.

#### UWAGA :

Do wybierania/przesuwania kursora w górę/w lewo lub w dół/w prawo naciskaj przycisk UP/< lub DOWN/>.

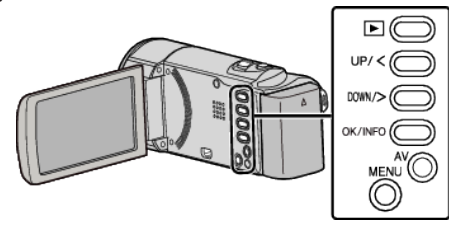

# **OSTROŻNIE :**

- Nie można przywrócić usuniętych plików.
- 1 Wybierz tryb odtwarzania.

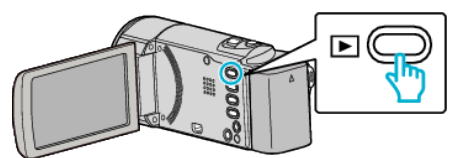

2 Naciśnij MENU.

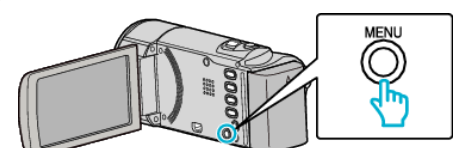

**3** Wybierz "USUŃ" i naciśnij OK.

| USUŃ       |
|------------|
| 100 000 01 |
| 188 888 81 |
|            |

**4** Wybierz "WYBIERZ PLIK" i naciśnij OK.

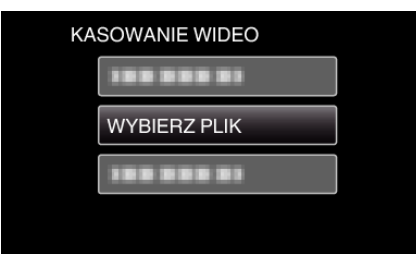

5 Wybierz pliki, które chcesz usunąć i naciśnij OK.

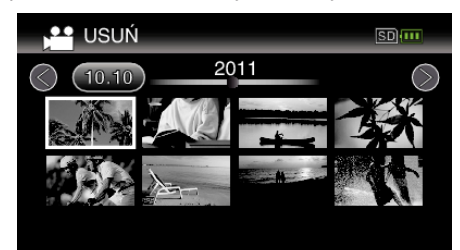

- Naciśnij UP/< lub DOWN/>, aby wybrać pliki.
- Na wybranym pliku pojawi się znak do usunięcia.
  - Aby usunąć znak do usunięcia, ponownie naciśnij OK.
- Aby przejść do następnej strony ekranu indeksy, przesuń wzdłuż dźwigni (zoom).
- 6 Po wybraniu wszystkich plików do usunięcia, naciśnij MENU.

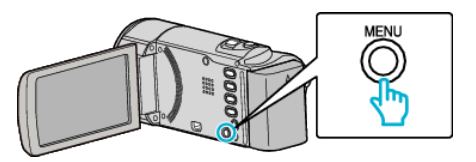

7 Wybierz "WYKONAJ" i naciśnij OK.

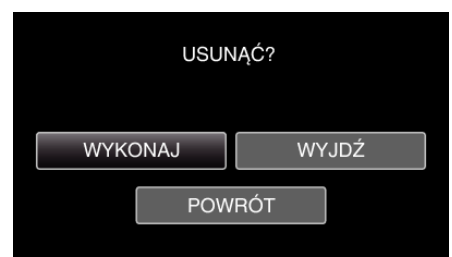

- Po usunięciu, naciśnij OK.
- Aby anulować usuwanie, wybierz "WYJDŹ" i naciśnij OK.
- Aby powrócić do poprzedniego ekranu, wybierz "POWRÓT" i naciśnij OK.

#### UWAGA : -

- Nie można usunąć plików chronionych.
- Przed usunięciem plików wyłącz ochronę.